# ENT : colleges41.fr

## Pages d'accueil :

Si vous avez plusieurs enfants scolarisés dans le secondaire, vous commencez par une page de sélection de l'établissement.

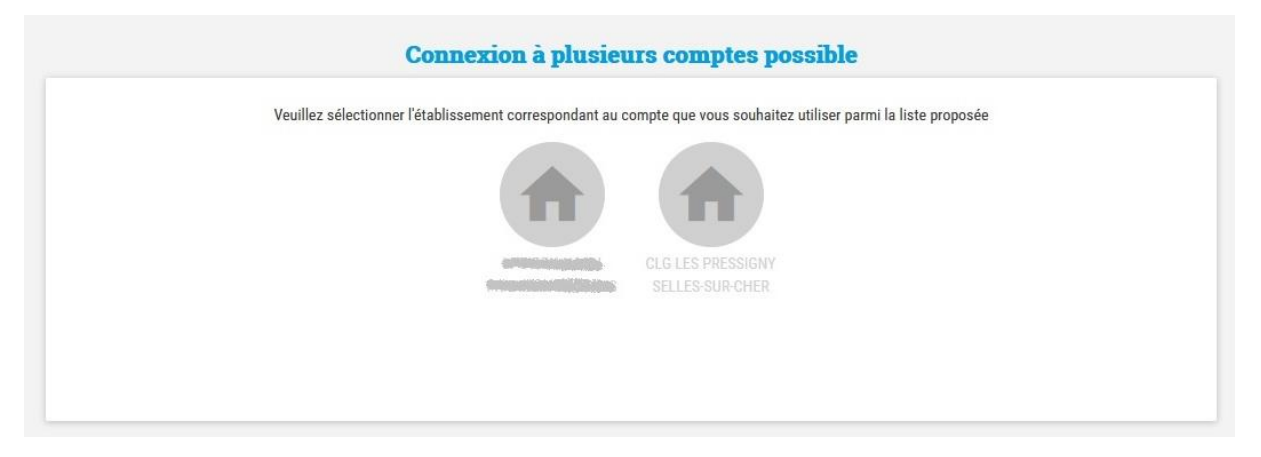

En sélectionnant le Collège Les Pressigny, vous arrivez sur une page d'accueil. Pour accéder aux services de l'ENT, cliquez sur les neuf carreaux blancs en haut à gauche.

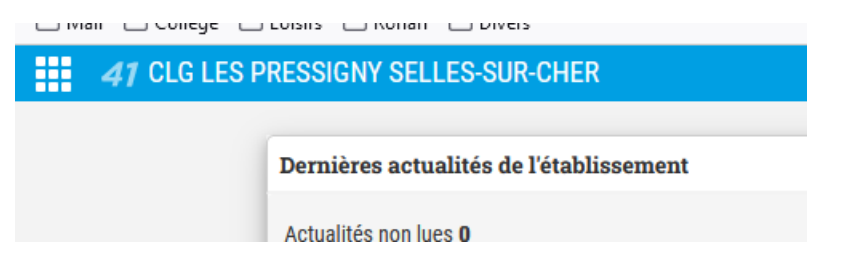

Cela vous amène sur cette page :

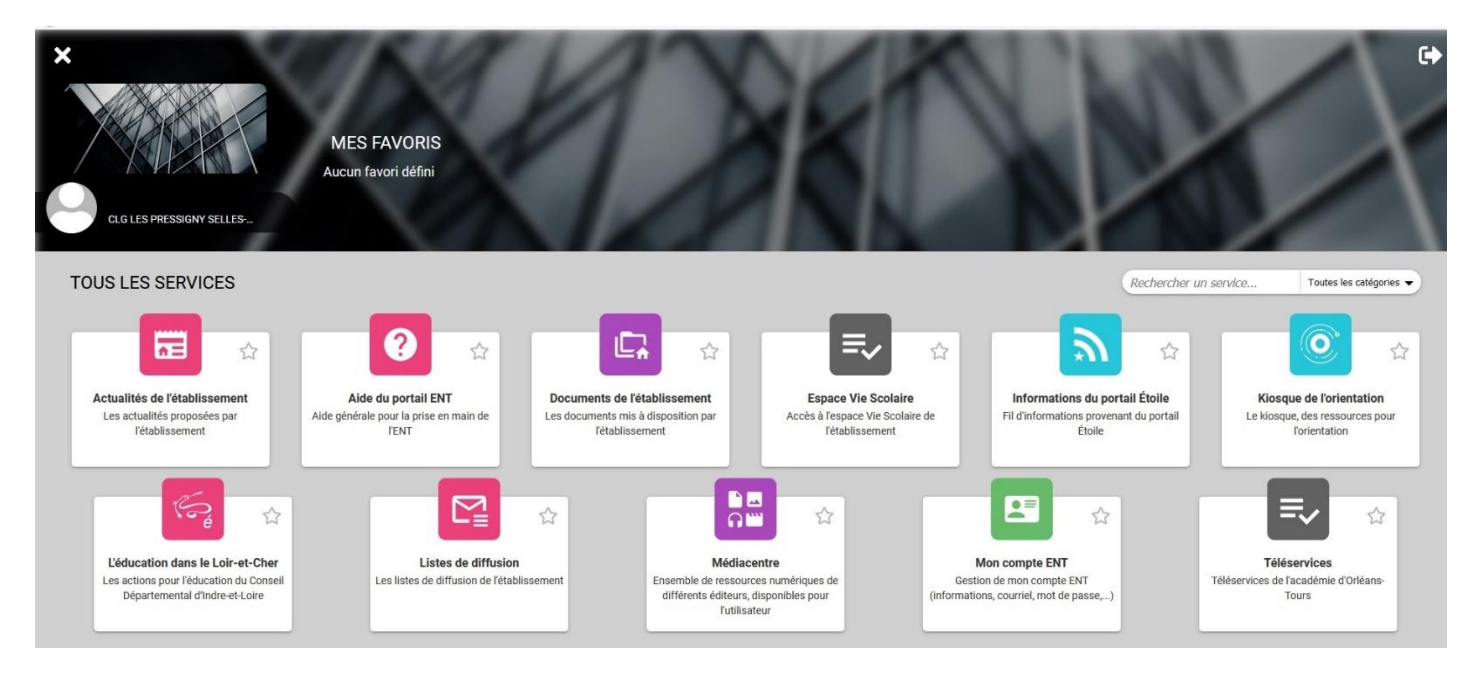

# Pronote :

L'accès se fait via la brique grise Espace Vie Scolaire.

| D         |                                                    | ▲피 CO<br>Espace Par                                                                                                    | ELEGE L |                                   |            |                                                         | PRONO        |
|-----------|----------------------------------------------------|----------------------------------------------------------------------------------------------------|---------|-----------------------------------|------------|---------------------------------------------------------|--------------|
|           | Informations Cahier Notes C                        | Compétences Résultats Vie Rencontres Commun                                                                                                    | ication |                                   |            |                                                         | <b>A</b>   1 |
| d'accueil | Précédente connexion le mardi 15 septembre à 18h43 |                                                                                                    |         |                                   |            |                                                         | B            |
|           | () mar. 22 sept. ()                                | Travail à faire                                                                                                    | 0       | Absences, punitions               | 0          | Agenda                                                  | 0            |
|           | Camaina B                                          | Pour Aujourd'hui                                                                                                    |         | Observation<br>Aujourd'hui à 8h30 |            | 22 1/4 d'heure lecture                                  | C            |
| 8h30      | semaine o                                          | * ANGLAIS LV1                                                                                                    | Fait    |                                   |            |                                                         |              |
| - 11      | HISTOIRE-GEOGRAPHIE<br>GRANDET P.                  | Réviser tout ce qui a été vu pour la dictée                                                                                                    |         |                                   |            | 23 1/4 d'heure lecture<br>sept. Demain de 08h30 à 08h45 | C            |
| 9625      |                                                    | * EDUCATION MUSICALE                                                                                                    | Fait    | Dernières notes                   | -          | 24 1/4 d'hours locture                                  |              |
|           | MATHEMATIQUES                                      | Bien réviser le chant.                                                                                                    |         | - FRANCAIS                        | - Internet | sept. Le 24 sept. de 08h30 à 08h45                      | O            |
|           | B4                                                 | * EDUCATION MUSICALE                                                                                                    | Fait    | le 18 sept.                       | 20,00      |                                                         |              |
| Dh35      | ANCE ALC INC.                                      | Apprendre ce qui est en fluo dans le cours                                                                                                    |         |                                   |            | •                                                       | 0 +7         |
|           | CALLU J.<br>AZI LV                                 | - EDUCATION MUSICALE                                                                                                    | Eait    |                                   | 0          |                                                         | 0            |
| 1h30      |                                                    | En bonus: AU CRAYON DE PAPIER, compléter la défini                                                                                                    | tion    | Dernières évaluations             |            | Informations & Condagos                                 | 0            |
|           |                                                    | d'orchestre à cordes dans l'encadré vocabulaire.                                                                                                    |         | TECHNOLOGIE                       | 00         | mornations & sondages                                   |              |
|           |                                                    | * HISTOIRE-GEOGRAPHIE                                                                                                    | Fait    | Hier                              |            | (i) Elections des représentants de parents d'élèves     | 0            |
| 2h25      |                                                    | apporter le manuel                                                                                                    |         | FRANCAIS                          | 0          | <ul> <li>VASSEUR M.</li> </ul>                          |              |
|           |                                                    | MATHEMATIQUES                                                                                                    | Fait    | le 18 sept.                       |            |                                                         | 0            |
| shos      |                                                    | Evaluation blanche sur Les droites graduées                                                                                                    |         |                                   |            | Discussions                                             | 0            |
|           |                                                    | - MATHEMATIQUES                                                                                                    | Enit    |                                   |            | Diacdasions                                             |              |
| 600       |                                                    | Exercices nº37 et 38 p 19                                                                                                    | Ture    |                                   |            | Aucun nouveau message                                   |              |
| 100       | EDUCATION MUSICALE                                 | Pour le jeudi 24 sent                                                                                                    |         |                                   |            |                                                         | -            |
|           | D3 MUSIQUE                                         |                                                                                                    | -       |                                   |            | Manu de la contina                                      | 0            |
| ISh10     | FRANCAIS                                           | Revoir (évaluation) : la date, les expressions (se saluer e                                                                                                    | t se    |                                   |            | Menu de la cantine                                      |              |
| - 11      | ROUSSEAU S.<br>B2                                  | présenter), les nombres de 0 à 12, les dialogues.                                                                                                    |         |                                   |            | 🕜 (mar. 22 sept.) 🕥                                     |              |
| 6HO5      | 83                                                 | <ul> <li>ANCLAIS LVI</li> <li>Finir de compléter son abécédaire avec des mots nouveaux<br/>(s'aider éventuellement d'un dictionnaire), colorier les lettres</li> </ul> |         |                                   |            | Repas de midi : Journée poisson                         |              |
|           | MATHEMATIQUES<br>BASQUE N.                         |                                                                                                    |         |                                   |            |                                                         |              |
|           | B4                                                 | selon leur son                                                                                                    |         |                                   |            | 🍵 Salade verte/Tagliatelles au surimi 🔗 / Oeufs mayonn  | naise        |
| /n00      |                                                    | ARTS PLASTIQUES                                                                                                    |         |                                   |            | <ul> <li>Filet de hoki # /Filet meunière</li> </ul>     |              |

Sur la page d'accueil, vous avez un aperçu de toutes les informations concernant votre enfant. En cliquant sur la flèche grise en haut d'une section, vous accédez directement à la rubrique dédiée.

Le papillon en haut à droite vous indique le nombre de nouveaux messages.

Un autre document que celui-ci vous explique les fonctionnalités de Pronote avec plus de détails.

## Les documents de l'établissement :

La brique violette Documents de l'établissement vous donne accès à différents documents mis à disposition pour vous par le collège. Ils sont classés par catégories.

| <b>41</b> CLG LES PRESSIO | GNY SELLES-SUR-CHER > Documents do | e l'établissement                                              |
|---------------------------|------------------------------------|----------------------------------------------------------------|
|                           |                                    | Tous les documents                                             |
|                           | Tous les documents                 |                                                                |
|                           | Associations d'élèves              | 8 ep 020 Mémo du collège                                       |
|                           | Autres documents                   | <ul> <li>Pour savoir qui appeler selon la situation</li> </ul> |
|                           | Conseils de classe                 | M É M O D U C O L L È G E 2020 6è1.pdf                         |
|                           | Conseils pédagogiques              | Documents administratifs                                       |
|                           | Documents administratifs           | •                                                              |
|                           | Entreprises                        | •                                                              |
|                           | Formations                         | •                                                              |
|                           | Formulaires                        |                                                                |
|                           | Notes de service                   | •                                                              |
|                           | Sorties scolaires                  | •                                                              |
|                           | Tutoriels                          | •                                                              |
|                           | Vie numérique                      | •                                                              |
|                           |                                    |                                                                |

#### Bourses :

La brique grise Téléservices vous permet de faire la demande de bourses.

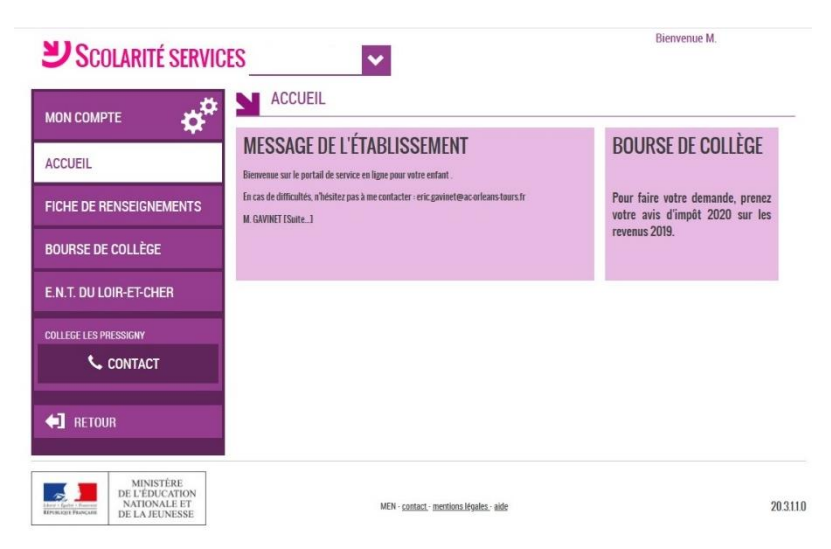

Si vous avez plusieurs enfants scolarisés, sélectionnez celui qui concerne votre demande à l'aide de la flèche blanche et violette.

Il vous suffit alors de cliquer sur Bourse de Collège.

| Sco               | DLARITÉ SERVI                                                 | CES                                                                |                       | Bienvenue M.                                                                       |  |  |  |  |
|-------------------|---------------------------------------------------------------|--------------------------------------------------------------------|-----------------------|------------------------------------------------------------------------------------|--|--|--|--|
| MON COMP          | ™ ¢¢                                                          | SERVICE EN LIGNE<br>BOURSE DE COLLÈGE                              |                       |                                                                                    |  |  |  |  |
| ACCUEIL           |                                                               | DÉPOSER UN DOSSIER SUIVRE MON DOSSIER                              | NOUS CONTACTER        |                                                                                    |  |  |  |  |
| FICHE DE R        | ENSEIGNEMENTS                                                 | Mes coordonnées<br>Si ces informations ne sont pas correctes, nous | vous invitons à les n | odifier.                                                                           |  |  |  |  |
| BOURSE DE COLLÈGE |                                                               | Nom :<br>Prénom :                                                  |                       |                                                                                    |  |  |  |  |
| E.N.T. DU LO      | DIR-ET-CHER                                                   | Adresse :<br>Courriel :                                            |                       | MODIFIER                                                                           |  |  |  |  |
| COLLEGE LES PI    | RESSIGNY                                                      | Ma demande                                                         |                       |                                                                                    |  |  |  |  |
| د                 | CONTACT                                                       | Deux options s'offrent à vous :                                    |                       |                                                                                    |  |  |  |  |
|                   |                                                               | JE FAIS MA DEMANDE EN LIGNE                                        | ou                    | JE TÉLÉCHARGE UN DOSSIER PAPIER                                                    |  |  |  |  |
|                   |                                                               | Je transmets en quelques clics ma demande de bourse au             | collège.              | J'imprime le dossier et je le retourne au collège accompagné<br>des justificatifs. |  |  |  |  |
| Liter Constant    | MINISTÈRE<br>DE L'ÉDUCATION<br>NATIONALE ET<br>DE LA JEUNESSE | MEN - contact - mention                                            | is légales - aide     | 20311                                                                              |  |  |  |  |

En cas de question ou de problème avec la demande de bourses, prenez contact avec Mme Samain, secrétaire du collège.